## **Enterprise - Accessing Local Drives**

Last Modified on 02/26/2025 3:21 pm CST

## **Accessing Local Drives and Folders**

\*Note\* Map\_Desktop.zip - This can be used to map shortcuts to your 'Desktop' and 'Documents' folders so they are easily accessible within Enterprise.

- When you run the RDPShortcuts.bat file located inside the zip file, you will be prompted by Windows
  User Access Control to ensure that you want to actually open the file. Click 'Yes.' This file will then run
  using the 'Windows Command Prompt.' When the command prompt window opens, it will prompt you
  for your username.
- You will not need to include the "Host\" before your username. Enter your username and hit 'Enter.' It will let you know that it has mapped the user account to the current Windows account. Press any key to continue and the window will close.
- Now, the shortcuts to your Desktop and Documents folders will be available when saving or loading documents.

Navigate to an employee record:

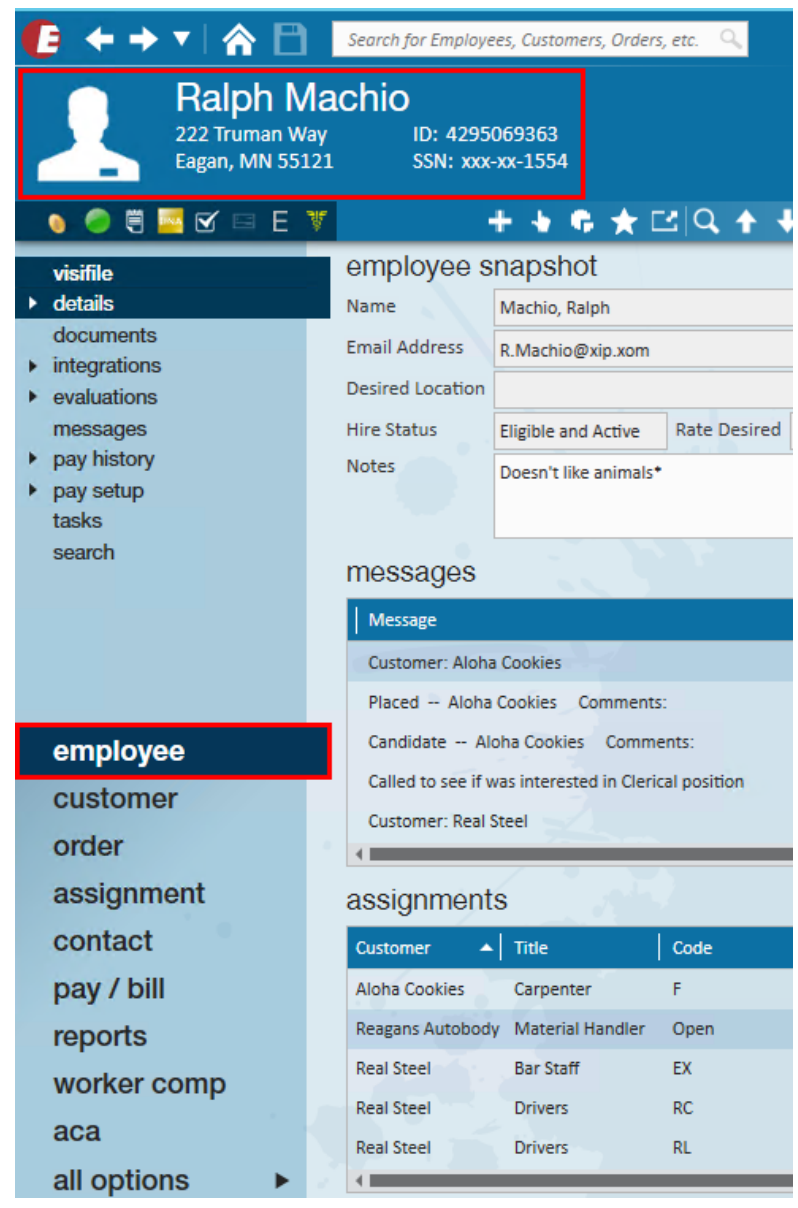

Browse to the documents section using the menu pane located on the left:

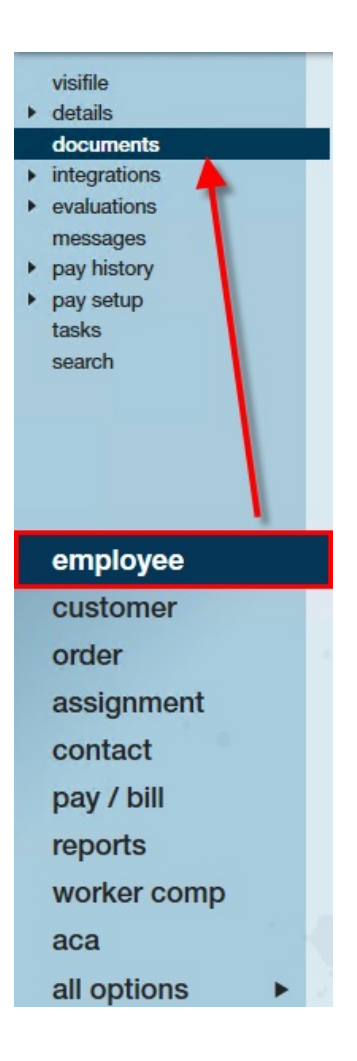

Click on the "Upload" icon located on the top right corner of the main window:

| 🧲 ← → ▼   🏠 🗎                                                                             | Search for Employees, Customers, Order                  | rs, etc. 🔍            | ALEXANDER.SWANSON: High Tech Staffing                  | 🤨 🕐 🗌 🗕 🔁 🗙              |
|-------------------------------------------------------------------------------------------|---------------------------------------------------------|-----------------------|--------------------------------------------------------|--------------------------|
| Ralph Ma           222 Truman Way           Eagan, MN 55121           ● ● ● ● ■ ☑ ☑ □ E ▼ | chio<br>ID: 4295069363<br>SSN: xxx-xx-1554<br>+ ↓ ₲ ★ □ | Draft contrac         | t<br>Currently viewing 1 o<br>ppointments social email | f 1. 49 tasks. View more |
| visifile<br>▶ details<br>documents                                                        | View: Detailed View  Type                               |                       |                                                        | ⊠ <u>†</u> ‡ ×           |
| <ul> <li>integrations</li> <li>evaluations</li> </ul>                                     | Name 🔺 Type                                             | ▲ Version Description | Date Stored                                            |                          |

Click on the "Folder" icon next to the file path text box:

| 🥢 uploa         | ⊚ ×<br>ad new file |
|-----------------|--------------------|
| file informa    | tion Select File   |
| File path       |                    |
| Name 1          |                    |
| Туре            | Marketing -        |
| Version         |                    |
| Expiration Date |                    |
| Description     |                    |
|                 |                    |
|                 |                    |
|                 | 10.7               |
| 2 🛕             | 💾 Save             |

Browse to your folder location using the Windows Explorer pane (You may need to click on PC and select your local drive):

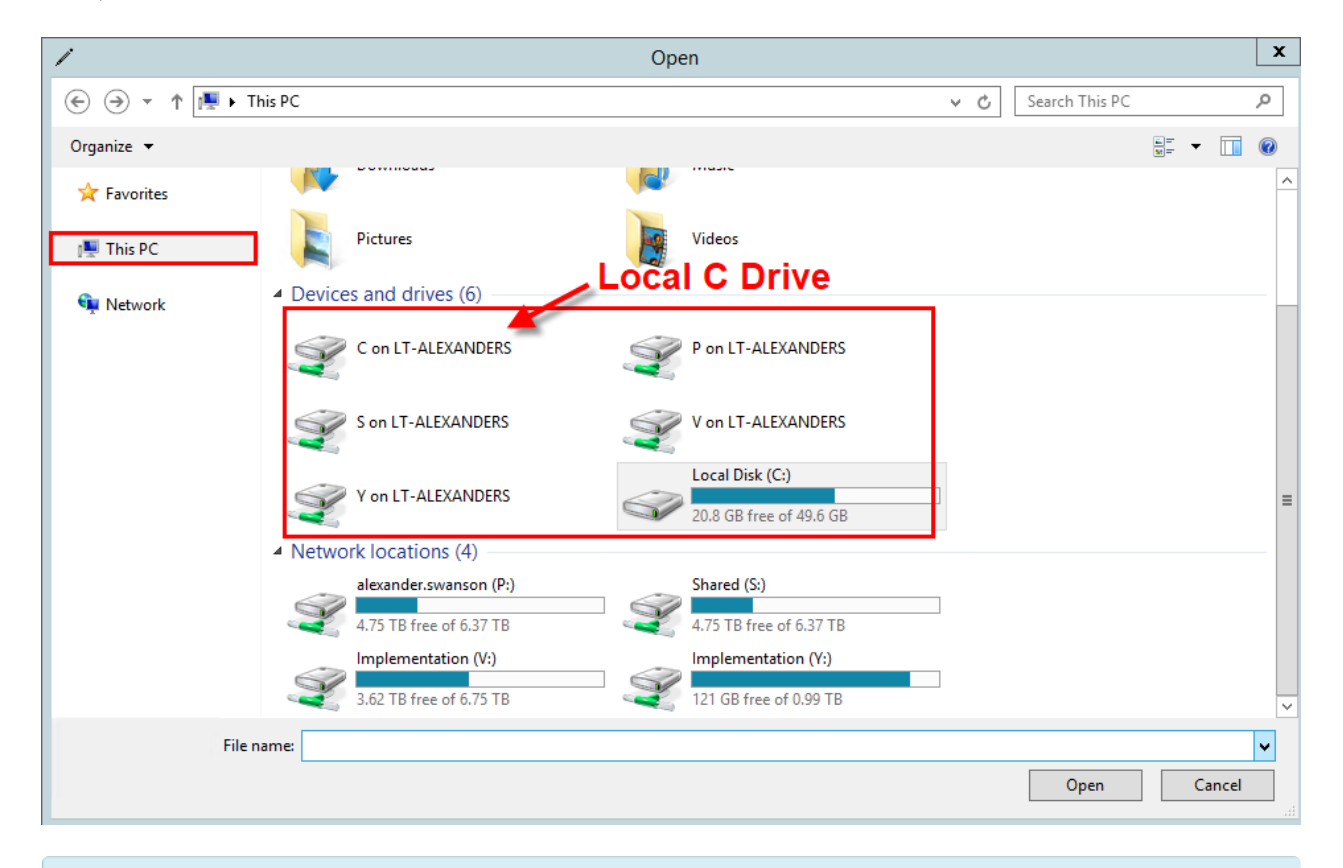

\*Note\* If you are using apps to enter enterprise, be sure to identify the C drive of your local pc and not the C drive of the device you are remotely accessing. Using clear naming conventions in naming your local device can be very helpful.

## **Mapping Network Drives**

Open 'File' explorer and select 'This PC':

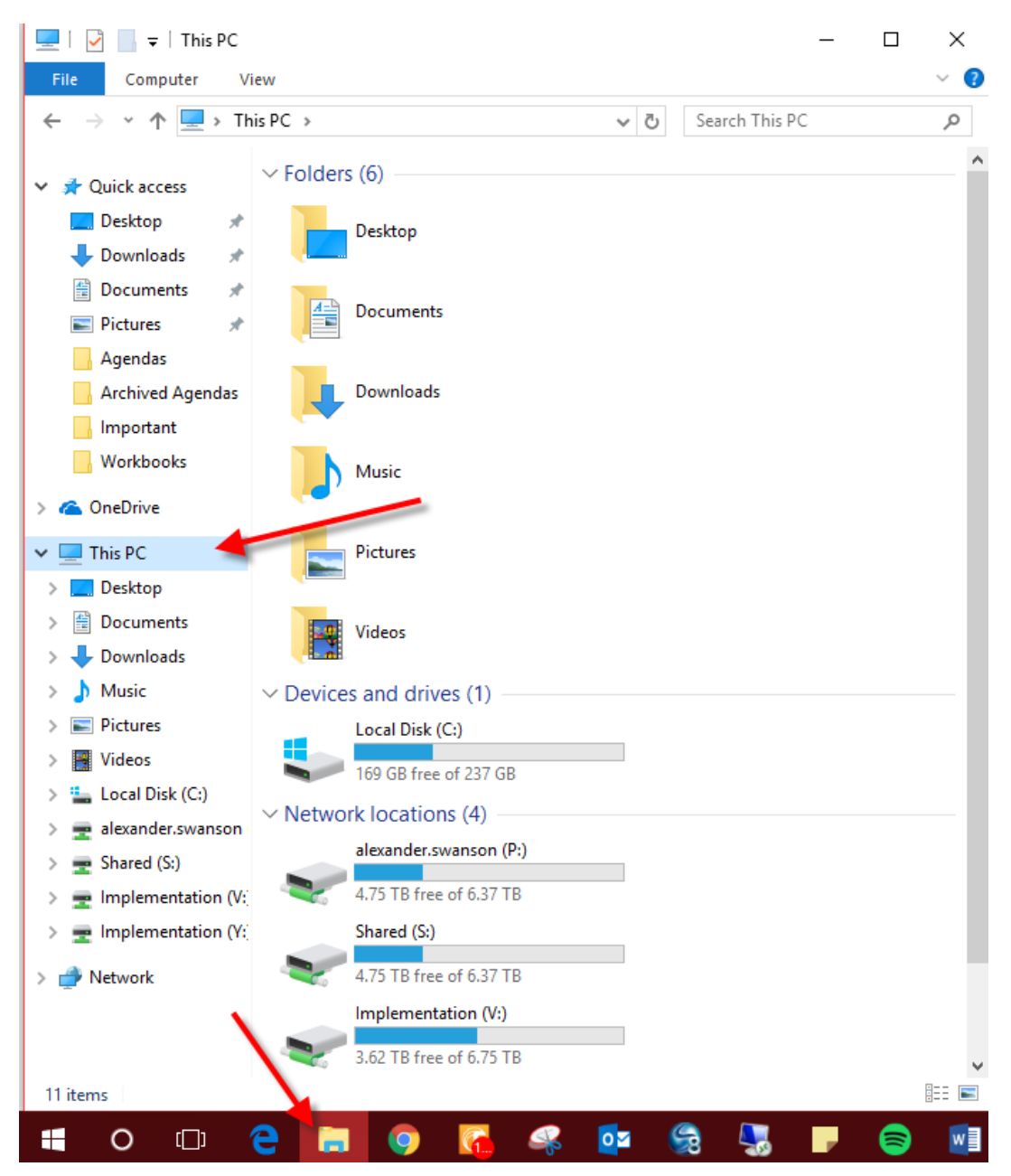

Click the 'Map network drive' icon in the ribbon menu at the top, then select 'Map network drive'':

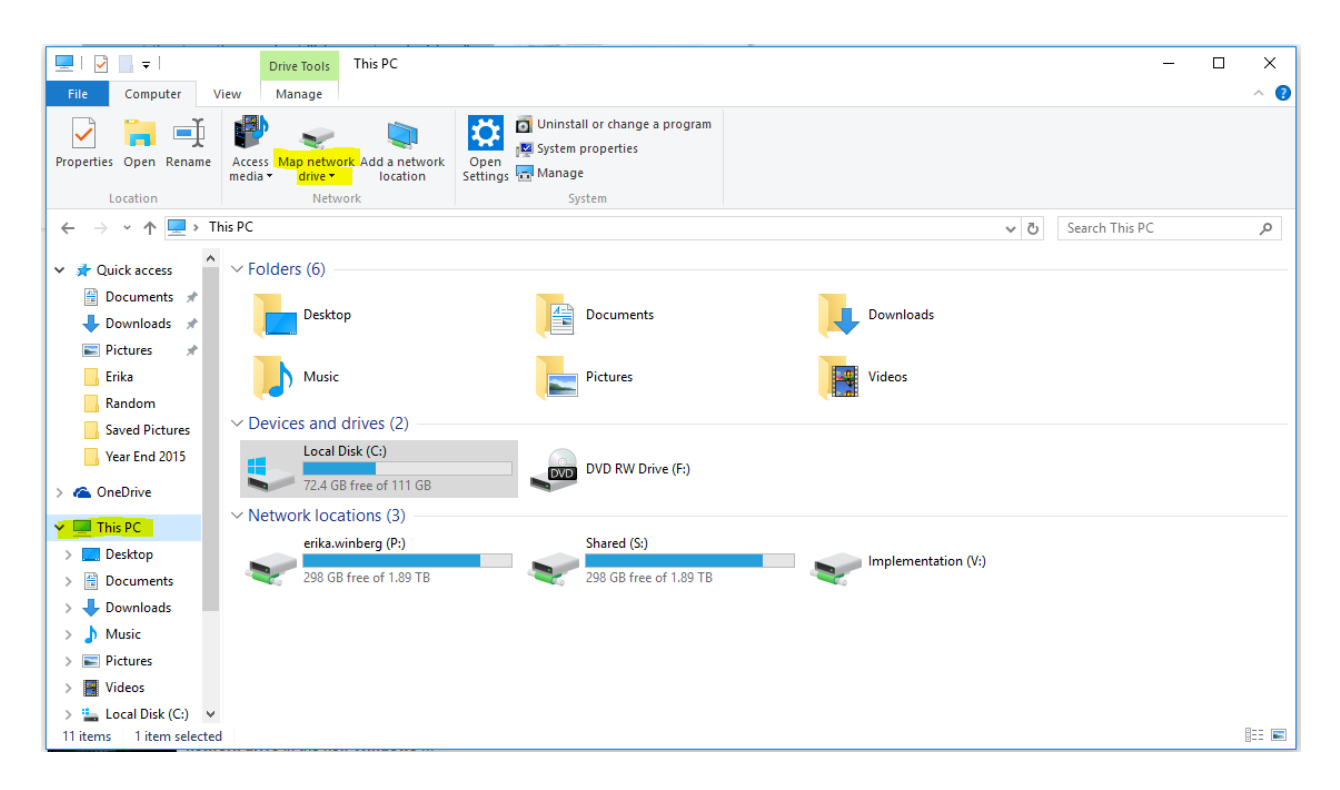

Select the drive letter you want to use for the network folder, then choose 'Browse...' to map to your 'Favorites' or local folders:

| 💻   📝 📑 🖛 Drive Tools                                                                                                    | This PC                                                                                                    | - 🗆 X            |
|----------------------------------------------------------------------------------------------------|----------------------------------------------------------------------------------------------------|------------------|
| File Computer View Manage                                                                                                    |                                                                                                    | ~ 😨              |
| Properties Open Rename<br>Location                                                                                                    | K     Map Network Drive     Wihat activery folder useuld use like to man?                                                                                                    |                  |
| $\leftarrow \rightarrow \checkmark \uparrow \blacksquare$ > This PC                                                                                                    | what network loider would you like to map:                                                                                                    | Search This PC 🔎 |
| ✤ Quick access                                                                                                    | Specify the drive letter for the connection and the folder that you want to connect to:                                                                                                    |                  |
| <ul> <li>Documents</li> <li>Downloads</li> <li>Pictures</li> <li>Erika</li> <li>Random</li> <li>Saved Pictures</li> <li>Year End 2015</li> <li>OneDrive</li> <li>Network loca</li> </ul>                                                                                                    | Drive: A:<br>Folder:<br>Example: \\server\share<br>Reconnect a sign-in<br>Connect using different credentials<br>Connect to a Web site that you can use to store your documents and pictures. |                  |
| This PC  This PC  Concernents  Concernents | Finish Cancel                                                                                                    |                  |

## **Related Articles**